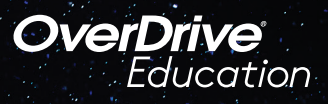

## The student reading app la aplicación de lectura para los estudiantes

Sora ofrece a los estudiantes la posibilidad de explorar libros digitales apropiados para su edad de

## Santa Cruz Public Libary

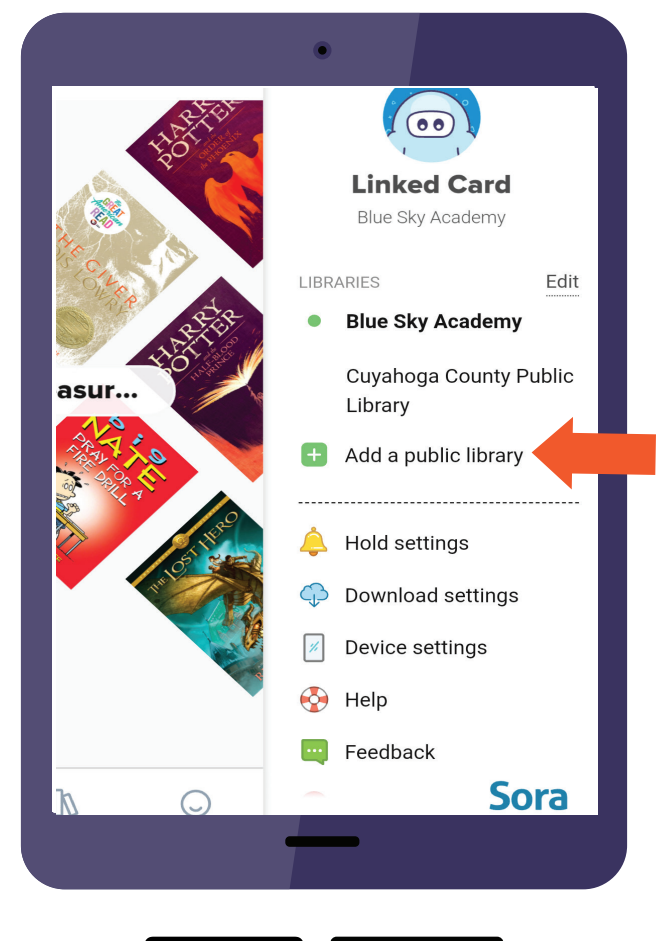

## Se explica cómo acceder a los títulos de la biblioteca a través de Sora:

Haga clic en el mosaico de Sora en su cuenta Clever

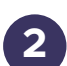

3

En Sora, vaya a "Tengo un código de configuración" en la parte inferior, ingrese el código de configuración: "SCCSCA" Inicie sesión en su escuela: "Santa Cruz Elementary Schools"

Debajo de su perfil, seleccione Agregar una biblioteca pública e ingrese Northern California Digital Library (Para encontrar su perfil haga clic en las 3 líneas, "la hamburguesa")

## Al pedir prestado un libro de Sora:

1. Haga clic en "Pedir prestado" en el libro que desee

 2. Inicie sesión en su biblioteca. Elija
"Santa Cruz Elementary Schools" en el menú desplegable

> A veces, la primera vez que pides prestado un libro, no funciona y tendrás que buscar el libro y volver a tomarlo prestado.